# **EDV und Prüfen**

# Thema: Tipps und Tricks rund um SAP-Reports (Listen)

## SAP-Listen, Listenarten und -funktionen

Listen aus dem häufig im Einsatz befindlichen SAP-System sind für die tägliche Prüfungsarbeit von wesentlicher Bedeutung. Sie geben der Revision Auskunft über Risiken in SAPgesteuerten Prozessen (z.B. Berechtigungen, Parametereinstellungen zu Abläufen, Salden aus Abstimmvorgängen), informieren über ausgewählte fachliche Sachverhalte (z.B. zum Forderungsmanagement, Zahlungsverkehr) oder sind beliebter Datenlieferant für nachfolgende Auswertungen mit Hilfe von Excel oder Prüfsoftware.

Im technischen SAP-Umfeld begegnen Sie uns mit unterschiedlichen Bezeichnungen:

• ABAP (Advanced Business Application Programming)

SAP-eigene Programmiersprache, mit welcher uneingeschränkt Entwicklungen (nicht ausschließlich Listen, sondern auch beliebige weitere Programme) im SAP-Umfeld erstellt werden können

Report

Listenprogramm, das mit Hilfe der Programmiersprache ABAP erstellt wurde.

SAP-Liste

Synonym zu SAP-Report

• Query / Quick View

Einfache Liste, die unter Einsatz eines grafischen Berichtsgenerators erstellt und automatisch in ein ABAP-Programm (ABAP-Liste) umgesetzt wird.

Gleiche SAP-Reports finden sich vielfach in unterschiedlicher Ausprägung z.B. als:

• einfache Druckliste

Hierbei handelt es sich um ältere Listenformen (strenge Druckliste), weitgehend ohne Interaktivität und Weiterverarbeitungsmöglichkeiten. Sie sind vielfach an dem Bezeichnungssuffix "\_NACC" z.B. "RFDEPL00\_NACC" (Debitoren-Einzelposten-liste) erkennbar.

| ABAP/4    | Programmkatalog |                                                              |
|-----------|-----------------|--------------------------------------------------------------|
| Ausführen | Dokumentation   |                                                              |
| Name      |                 | Titel                                                        |
| RFDEPLO   | 0<br>0_NACC     | Debitoren Einzelposten Liste<br>Debitoren Einzelposten Liste |

Finanzamt Köln Ost USt-ID: DE 235429031 • interaktive Druckliste

Diese eröffnen bildschirmorientierte Weiterverarbeitungsmöglichkeiten (Sortieren, Filtern, Summieren) und diverse Ableitungsoptionen (z.B. als Excel-Datei). Sie erscheinen unter der Drucklistenbezeichnung ohne das Suffix (z.B. "RFDEPL00").

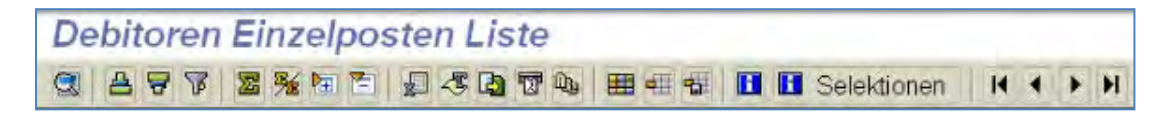

• Transaktions- / menüorientierte Liste

Der Report ist einer oder mehreren Transaktionen oder Menüpunkten zugeordnet und startet unmittelbar nach Transaktionseingabe bzw. Menüaufruf.

| 2 | Serichte zur Debitorenbuchhaltung                   |
|---|-----------------------------------------------------|
|   | 🕴 🖾 Debitorensalden                                 |
|   | 🗢 🖸 Debitoren Posten                                |
|   | © S_ALR_87012168 - OP Fälligkeitsanalyse            |
|   | S ALR 87012197 - Debitoren Einzelposten Liste       |
|   | S ALR 87012173 - Debitoren Offene Posten Druckliste |
|   | S ALR 87012174 - Debitoren Offene Posten Liste      |

• allgemeine Reporting-Liste

Das Listenprogramm ist keiner speziellen Transaktion und keinem Menüpunkt (oder SAP-Info-Menü) zugeordnet. Ein Aufruf kann (wie auch für die zugeordneten Programme) über die allgemeine Reporting-Transaktion "SA38" erfolgen.

Zum Schluss dieser kurzen Übersicht sind noch zwei Begriffe zu nennen, die im Zusammenhang mit SAP-Reports häufiger in den Blickpunkt des Prüfers rücken:

- ALV (z.B. als ALV-Liste) **A**BAP List **V**iewer
- ALV-GRID (z.B. als ALV-GRID Control) Graphical interface / oder "Gitter" design

| ABAP/4 Programmkatalog                                       |                                                                      |
|--------------------------------------------------------------|----------------------------------------------------------------------|
| Ausführen Dokumentation                                      |                                                                      |
| Name                                                         | Titel                                                                |
| RAABGA_ALV01<br>RAABGF_ALV01<br>RAANLA_ALV01<br>RABEST_ALV01 | Anlagenabgänge<br>Anlagenabgänge<br>Verzeichnis un<br>Anlagenbestand |

Listen mit entsprechen Bezeichnungen sind mit interaktiven Elementen ausgestattet und ermöglichen Nachbearbeitungen am Bildschirm (interaktive Liste).

### Der prüferische Umgang mit SAP-Listen (Optionen und Möglichkeiten)

Über die eigentliche Druckausgabe beinhaltet die Arbeit mit SAP-Reports interessierten Revisoren eine Reihe von Möglichkeiten, die nicht auf den ersten Blick ersichtlich sind. Hierzu finden sich nachfolgend einige Hinweise.

#### Bedeutung von Farben und Symbolen

Farben und Symbole haben sowohl bei der Listendarstellung als auch beim Listenhandling sprechende Bedeutung. Der Prüfer kann sich hierüber informieren:

• Farben - Transaktion SA38 (Reporting) und Report "SHOWCOLO"

|    |                |             |                 |            | IN      | PUT      |
|----|----------------|-------------|-----------------|------------|---------|----------|
| Nr | Farbe          | INTENSIFIED | INTENSIFIED OFF | INVERSE    | INT.    | INT. OFF |
| 0  | COL BACKGROUND | 0123456789  | 0123456789      |            | 0123456 | 0123456  |
| 1  | COL HEADING    | 0123456789  | 0123456789      | 0123456789 | 0123456 | 0123456  |
| 2  | COL NORMAL     | 0123456789  | 0123456789      | 0123456789 | 0123456 | 0123456  |
| 3  | COL_TOTAL      | 0123456789  | 0123456789      | 0123456789 | 0123456 | 0123456  |
| 4  | COL KEY        | 0123456789  | 0123456789      | 0123456789 | 0123456 | 0123456  |
| 5  | COL_POSITIVE   | 0123456789  | 0123456789      | 0123456789 | 0123456 | 0123456  |
| 6  | COL_NEGATIVE   | 0123456789  | 0123456789      | 0123456789 | 0123456 | 0123456  |
| 7  | COL_GROUP      | 0123456789  | 0123456789      | 0123456789 | 0123456 | 0123456  |

Die jeweilige Bedeutung des Farbeinsatzes in Reports wird dargestellt.

• Symbole - Transaktion SA38 (Reporting) und Report "SHOWICON"

| Ikone       | Kommentar                                       |
|-------------|-------------------------------------------------|
|             | <detail> auswählen; Detail<br/>Drucken</detail> |
| ĥ           | <obiekt> kopieren</obiekt>                      |
| Ţ           | Sortieren absteigend                            |
| Ā           | Sortieren aufsteigend                           |
| 間           | Suchen                                          |
|             | Zeile einfügen                                  |
| <b>-</b>    | Zeile löschen                                   |
| 2           | Text                                            |
|             | Text anlegen                                    |
| 2           | Text anzeigen                                   |
| <b>&gt;</b> | Notiz; Anmerkung                                |
| <b>&gt;</b> | Notiz anlegen                                   |
| <b>R</b> 4  | Notiz anzeigen                                  |
| <u>=</u>    | Adresse                                         |
| Ш           | Grafik                                          |
|             | Information                                     |
|             | Kalkulation                                     |
| 2           | Status setzen                                   |
| 2           | Varianten<br>Coppüft: Okou                      |
| ×.          | Geprurt; Ukay<br>Upuelleténdig, Kritiseh        |
| ×<br>N      | Echlapsehlagen                                  |
| <b>₽</b>    | Ponitiv Cut                                     |
| 0           | Negativ: Schlocht                               |
| Ā           | Gesperrt Sperren                                |
| 4           | Erei: Entsnerren                                |
|             | Grüne Ampel: Go: In Ordnung                     |
| 000         | Gelbe Ampel: Achtung                            |
| 00          | Rote Ampel; Stop; Fehlerhaft                    |

Dieser Report erzeugt eine Übersicht über die begleitend zu einer Liste eingeblendeten Symbole und deren Bedeutung.

#### Interaktive Listen und Excel-Ausgabe

Interaktive Listen ermöglichen einerseits eine direkte Excel-Ableitung von Daten, sind andererseits aber hierarchisch (mit Kontenangaben und Bezeichnungen in Kopfzeilen) aufgebaut. Die Datenableitung nach Excel berücksichtigt jedoch ausschließlich "flache" Strukturen, die in einer Einzelzeile anzutreffen sind.

|                                                                    |                                                                                                |                                                                                                    | B Selektionen                                                                                                    | H 4 F F                                              | ť.                                                           | _        |           |
|--------------------------------------------------------------------|------------------------------------------------------------------------------------------------|----------------------------------------------------------------------------------------------------|----------------------------------------------------------------------------------------------------|------------------------------------------------------|--------------------------------------------------------------|----------|-----------|
| IDES AG<br>Frankfurt                                               |                                                                                                |                                                                                                    |                                                                                                    | Debit                                                | oren Ei                                                      | nzelpost | ten Liste |
| Zuordnung                                                          | Buch.dat.                                                                                      | Art Belegnr                                                                                                    | Belegdatum                                                                                                    | GsBe Po                                              | s BS NB                                                      | MSt ZW   | Ausgleich |
| Debitor 1000000888                                                 | uKr 10                                                                                         | 000Sachbearb.<br>Name<br>Straße<br>PLZ<br>Ort<br>Region<br>Land                                                                                                    | Mihir Co ltd<br>1000 Liondal<br>60061<br>Vernon Hills<br>IL<br>US                                                   | e Street                                             | &                                                            |          |           |
| 0080016788<br>0080016789<br>0080016797<br>0080016798<br>0080016799 | 01 08 2012<br>01 08 2012<br>21 08 2012<br>21 08 2012<br>04 09 2012<br>05 09 2012<br>05 09 2012 | RV         14000000           RV         14000000           RV         14000000           RV         14000000           RV         14000000           RV         14000000           RV         14000000           RV         14000000           RV         14000000 | 09 01.08 2012<br>10 01 08 2012<br>28 21 08 2012<br>29 21 08 2012<br>30 04 09 2012<br>31 05 09 2012<br>32 05 09 2012 | 9900<br>9900<br>9900<br>9900<br>9900<br>9900<br>9900 | 1 01<br>1 01<br>1 01<br>1 01<br>1 01<br>1 01<br>1 01<br>1 01 | 111      |           |
| * Debitor 100000088<br>** Hauptbuchkonto 125                       | 000                                                                                            |                                                                                                    |                                                                                                    |                                                      |                                                              |          |           |

Eine nackte Übertragung lediglich der Positionszeilen gliche in diesem Zusammenhang der Übermittlung von Fußballergebnissen ohne die jeweilige Paarung zu benennen. Vor einer Datenableitung sind daher die Kopfinformationen (z.B. Debitorennummer, -bezeichnung) in die Positionszeile zu übernehmen. Hierfür steht die Option "Layout ändern" zur Verfügung.

| Zeile 1           |     |       |    |   | ausgeblendete Felder     |       |
|-------------------|-----|-------|----|---|--------------------------|-------|
| Spalteninhalt     | Pos | Länge | 22 |   | Spalteninhalt            | Länge |
| Zuordnung         | 1   | 18    |    |   | Debitor                  | 10    |
| Buchungsdatum     | 2   | 10    |    | - | Land                     | 3     |
| Belegart          | 3   | 3     |    |   | Name 1                   | 35    |
| Belegnummer       | 4   | 10    |    | • | Name 2                   | 35    |
| Belegdatum        | 5   | 10    |    |   | Ort                      | 35    |
| Geschäftsbereich  | 6   | 4     |    |   | Postleitzahl             | 10    |
| Position          | 7   | 3     |    |   | Region                   | 3     |
| Buchungsschlüssel | 8   | 2     |    |   | Straße                   | 35    |
| Negativbuchung    | 9   | 2     |    |   | CPD-Konto                | 9     |
| Mahnstufe         | 10  | 3     |    |   | Adresse                  | 10    |
| Zahlweg           | 11  | 2     |    |   | Name des Sachbearbeiters | 30    |
| Ausgleichsdatum   | 12  | 10    |    |   | Ort-Postfach             | 35    |
| Zeilenbreite      |     | 179   |    |   |                          |       |

#### Interaktive Listen und Excel-Ausgabe

Interaktive Listen ermöglichen einerseits eine direkte Excel-Ableitung von Daten, sind andererseits aber hierarchisch (mit Kontenangaben und Bezeichnungen in Kopfzeilen) aufgebaut. Die Datenableitung nach Excel berücksichtigt jedoch ausschließlich "flache" Strukturen, die in einer Einzelzeile anzutreffen sind.

|                                                                    | <b>.</b>                                                                                       | III II II II II II II II II II II II II                                                                                                    | E Selektionen                                                                                                    | 4 4 5 5                                              | N                                                            |         |           |
|--------------------------------------------------------------------|------------------------------------------------------------------------------------------------|----------------------------------------------------------------------------------------------------|----------------------------------------------------------------------------------------------------|------------------------------------------------------|--------------------------------------------------------------|---------|-----------|
| IDES AG<br>Frankfurt                                               |                                                                                                |                                                                                                    | 4                                                                                                    | Debit                                                | oren Ei                                                      | nzelpos | ten Liste |
| Zuordnung                                                          | Buch.dat.                                                                                      | Art Belegnr                                                                                                    | Belegdatum                                                                                                    | GsBe Po                                              | BS NB                                                        | MSt ZW  | Ausgleich |
| Debitor 1000000886                                                 | uKr 1                                                                                          | 000Sachbearb.<br>Name<br>Straße<br>PLZ<br>Ort<br>Region<br>Land                                                                                                    | Mihir Co ltd<br>1000 Liondal<br>60061<br>Vernon Hills<br>IL<br>US                                                                                                    | e Street                                             | 8                                                            |         |           |
| 0080016788<br>0080016789<br>0080016797<br>0080016798<br>0080016799 | 01 08 2012<br>01 08 2012<br>21 08 2012<br>21 08 2012<br>04 09 2012<br>05 09 2012<br>05 09 2012 | RV         14000000           RV         14000000           RV         14000000           RV         14000000           RV         14000000           RV         14000000           RV         14000000           RV         14000000           RV         14000000           RV         14000000           RV         14000000 | 09         01         08         2012           110         01         08         2012           128         21         08         2012           129         21         08         2012           130         04         09         2012           131         05         09         2012           132         05         09         2012 | 9900<br>9900<br>9900<br>9900<br>9900<br>9900<br>9900 | 1 01<br>1 01<br>1 01<br>1 01<br>1 01<br>1 01<br>1 01<br>1 01 |         |           |
| Debitor 100000088     Hauptbuchkonto 125                           | 3                                                                                              |                                                                                                    |                                                                                                    |                                                      |                                                              |         |           |

Eine nackte Übertragung lediglich der Positionszeilen gliche in diesem Zusammenhang der Übermittlung von Fußballergebnissen ohne die jeweilige Paarung zu benennen. Vor einer Datenableitung sind daher die Kopfinformationen (z.B. Debitorennummer, -bezeichnung) in die Positionszeile zu übernehmen. Hierfür steht die Option "Layout ändern" zur Verfügung.

| Zeile 1           |     |       |   |   | ausgeblendete Felder     |       |
|-------------------|-----|-------|---|---|--------------------------|-------|
| Spalteninhalt     | Pos | Länge | 2 |   | Spalteninhalt            | Länge |
| Zuordnung         | 1   | 18    |   |   | Debitori                 | 10    |
| Buchungsdatum     | 2   | 10    |   | - | Land                     | 3     |
| Belegart          | 3   | 3     |   |   | Name 1                   | 35    |
| Belegnummer       | 4   | 10    |   |   | Name 2                   | 35    |
| Belegdatum        | 5   | 10    |   |   | Ort                      | 35    |
| Geschäftsbereich  | 6   | 4     |   |   | Postleitzahl             | 10    |
| Position          | 7   | 3     |   |   | Region                   | 3     |
| Buchungsschlüssel | 8   | 2     |   |   | Straße                   | 35    |
| Negativbuchung    | 9   | 2     |   |   | CPD-Konto                | 9     |
| Mahnstufe         | 10  | 3     |   |   | Adresse                  | 10    |
| Zahlweg           | 11  | 2     |   |   | Name des Sachbearbeiters | 30    |
| Ausgleichsdatum   | 12  | 10    |   |   | Ort-Postfach             | 35    |
| Zeilenbreite      |     | 179   |   |   |                          |       |

Die entsprechenden Angaben erscheinen nun zusätzlich in der Positionszeile und ermöglichen nachfolgend eine vollständige sowie sinnvolle Speicherung im Excel-Format..

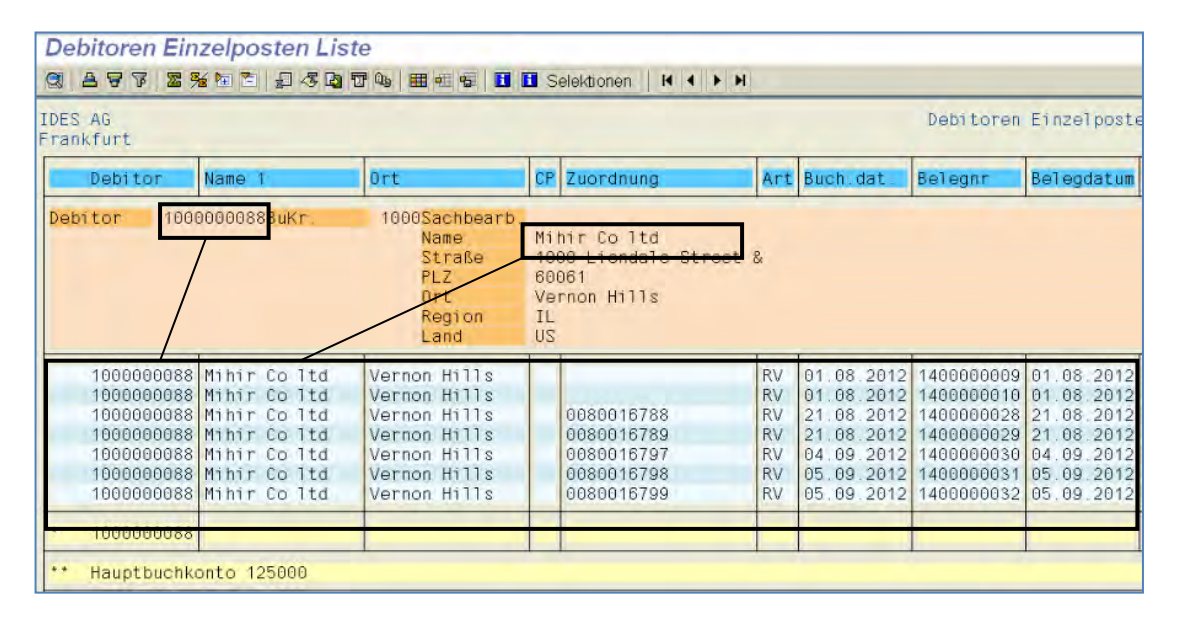

Für häufigere Verwendungen, z.B. sich wiederholende Datentransfers kann dieses geänderte Layout zudem dauerhaft innerhalb des SAP-Systems abgespeichert werden.

#### SAP-Listen mit Selektionsdeckblatt

Ein bewährter Grundsatz altgedienter Revisoren lautet: "Traue keiner Liste ohne Deckblatt". Erst das Selektionsdeckblatt gibt einer SAP-Liste den Charakter eines vollständigen Arbeitspapiers. Die Anforderung eines Selektionsdeckblattes ist hierbei – etwas ungewöhnlich – dem Druckvorgang bzw. der Druckereinstellung zugeordnet. Für eine auf dem Bildschirm befindliche Liste ist hierzu zunächst der Ausdruck anzustoßen. Nach Auswahl eines geeigneten Druckers kann über den dort zugeordneten Schalter "Eigenschaften" das Selektionsdeckblatt für die Druckausgabe (als Datei oder physisch) aktiviert werden

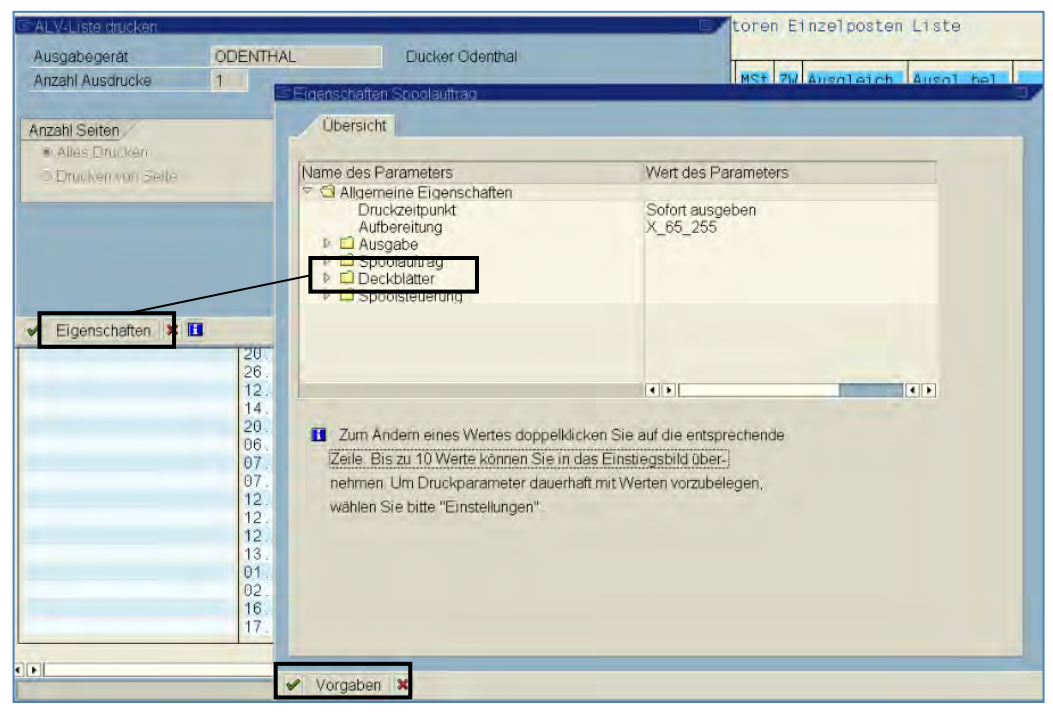

© Roger Odenthal und Partner, EDV und Prüfen, Tipps und Tricks zu SAP-Reports für die Prüfung

Es stehen unterschiedliche Deckblätter zur Verfügung. Wird das Selektionsdeckblatt hier nicht direkt angeboten, hilft der Schalter "Vorgaben" weiter.

| 🖻 Einstellungen oftegen    |             |                      | <u> </u> |
|----------------------------|-------------|----------------------|----------|
| Vorgabe für Feld           |             |                      |          |
| Name des Feldes:           |             | Selektions-Deckblatt | 1        |
| Vorgabewert des Feldes     | 5           | nein                 | 0        |
| Gültigkeit                 |             |                      |          |
| Gültig für alle Reports    |             | ☑ Dialog             |          |
| O Gültig nur für diesen Re | eport       | Hintergrund          |          |
| R Name des Feldes          | Gültia      | Wert des Felde       | s.       |
|                            |             |                      |          |
| Selections deckblatt       | Gullig      | vvert des Feide      | 5        |
|                            | Einstellung | glöschen             |          |
| 0.00                       |             |                      |          |

Dort können die Einstellungen zu einem druckereigenen Selektionsdeckblatt ebenfalls gepflegt werden. Sobald anschließend der Ausdruck erfolgt, wird das Selektionsdeckblatt als sogenannte "Vorlaufinformation" d.h., als erste Listenseite ausgegeben.

| Abgrenzungen des Programms F<br>Datum 28.01.2015 U                                         | RFDEPL00<br>Jhrzeit | 14:24: | 35  |           |
|--------------------------------------------------------------------------------------------|---------------------|--------|-----|-----------|
| Objekte des Selektionsbildes 1000<br>Debitorenkonto<br>Keine Abgrenzungen<br>Buchungskreis | )<br>VI04           |        |     |           |
| Alternative Hauswährung                                                                    | 4101                |        |     |           |
| Offene Posten                                                                              | 00.00.              | 0000   |     |           |
| Offen zum Stichtag<br>Ausgeglichene Posten                                                 | 28.01.              | 2015   |     |           |
| Ausgleichsdatum<br>Keine Abgrenzungen<br>Offen zum Stichtag                                |                     |        |     |           |
| Allo Poston                                                                                | 00.00.              | 0000   |     |           |
| Buchungsdatum                                                                              | Х                   |        |     |           |
| Intervall<br>Normale Belege                                                                | 01.01.              | 2000   | bis | 31.12.201 |
| Vorenfaßte Belege                                                                          | X                   |        |     |           |

#### SAP-Listen nach PDF konvertieren

In Zeiten des "papierlosen" Büros sollen Ergebnislisten vielfach ausdruckbereit aber ohne Papierausgabe bereitstehen, um zum Beispiel als Arbeitspapieranhang in ein Prüfprogramm übernommen zu werden. Hierfür eignet sich das PDF-Format besonders. Wurde kein spezieller PDF-Drucker mit Dateiausgabe (z.B. bei Terminalbetrieb) für den Prüfer eingerichtet, kann die PDF-Ausgabe auch mit SAP-Mitteln erfolgen.

In einem ersten Schritt muss hierzu eine Listenausgabe in den SAP-Druckspool (Drucken ohne Direktausgabe) erfolgen. Ein nachfolgender Blick in den Spoolbereich (Transaktion "SP02") führt zur zugehörigen Spoolnummer, die für den nächsten Schritt benötigt wird.

| Spool-Nr. | Ту | Datum                 | Zeit           | Status            | Seiten   | Titel                                         |
|-----------|----|-----------------------|----------------|-------------------|----------|-----------------------------------------------|
| 81872     |    | 27.01.2015 21.01.2015 | 13:06<br>13:24 | in Arb.<br>fertig | 541<br>2 | LIST1S LOCL RFDEPLO0_US<br>SCRIPT LOCL USER12 |

Die folgende Konvertierung erfolgt mittels des Reports "RSTXPDFT4".

| Konvertiere SAPscript | (OTF) oder ABAP-Listen-Spooljob nach PDF |
|-----------------------|------------------------------------------|
| •                     |                                          |
| Spoolauftrag          | 81872                                    |
| PDF-Datei runterladen |                                          |
| PDF-Dateiname         | C:\temp\rfdepI00.pdf                     |

Hier sind lediglich die Spoolnummer und die Bezeichnung der Ausgabedatei zu ergänzen. Bei umfangreichen Listen kann die Konvertierung mittels Hintergrundverarbeitung erfolgen.

| 2- ride | plüü.pdl - Adobe Acrobat Pro | -        |                                                                                                    | _                                                                                                    |                                                                               |                                                              |                                                                                                    |                                                                                                    |                                                              | _                         | -                                                    |                                                                                                    | _                                                                                                    |
|---------|------------------------------|----------|----------------------------------------------------------------------------------------------------|----------------------------------------------------------------------------------------------------|-------------------------------------------------------------------------------|--------------------------------------------------------------|----------------------------------------------------------------------------------------------------|----------------------------------------------------------------------------------------------------|--------------------------------------------------------------|---------------------------|------------------------------------------------------|----------------------------------------------------------------------------------------------------|----------------------------------------------------------------------------------------------------|
| 1       | Erstellen - 🎽 🛅              | 80       |                                                                                                    | à 🗅 🖟                                                                                                    | B                                                                             | _                                                            |                                                                                                    |                                                                                                    |                                                              |                           |                                                      |                                                                                                    |                                                                                                    |
| ۲       | # 2 541 Ik 🖑                 |          | 95,5% +                                                                                                    |                                                                                                    |                                                                               |                                                              |                                                                                                    |                                                                                                    |                                                              |                           |                                                      | 1                                                                                                    | Werkzeuge K                                                                                                    |
| Ø       | Seitenminiaturen             |          | tres as                                                                                                    |                                                                                                    |                                                                               |                                                              | Depittures                                                                                                    | Einselpister Sc                                                                                                    |                                                              |                           |                                                      | Dect.                                                                                                    | 11-Feilf Term d7.01.00                                                                                                    |
| P       |                              | U.S. Com | Distance Pare 1                                                                                                    | 0ex                                                                                                    | C9 Bourdiang                                                                  | A-1 2                                                        | um.aut. belegut                                                                                                    | lalagoitus coba                                                                                                    | Page 20 20 10                                                | t Di Ausgiaten Ausgi Dali | Formering at                                         | Seturg on Pi Sibug                                                                                                    | ant 1-man-detroy Many Tal                                                                                                    |
| 19 P    |                              |          | Tennikov lancokačevski -                                                                                                    | United the entry of the sector of the sector | N<br>Mihir Cu Die<br>1000 Elondate Stream<br>2001<br>Varmun Mille<br>11<br>35 |                                                              |                                                                                                    |                                                                                                    |                                                              |                           |                                                      |                                                                                                    |                                                                                                    |
|         |                              |          | Losponcias Winks Co Lie<br>Losponcias Winks Co Lie<br>Losponcias Winks Co Lie<br>Losponcias Winks Co Lie<br>Losponcias Winks Co Lie<br>Losponcias Winks Co Lie<br>Losponcias Winks Co Lie | Varrie Hills<br>Varrie Hills<br>Varrie Hills<br>Varrie Hills<br>Varrie Hills<br>Varrie Hills<br>Varrie Hills                                                                                                    | 0060016788<br>506016788<br>506016787<br>506016769<br>506016769                | 3V 0<br>8V 0<br>8V 2<br>8V 2<br>8V 2<br>8V 2<br>8V 0<br>8V 0 | 1,55,2022 340000005<br>1,55,2022 340000020<br>1,55,2022 340000020<br>1,55,2022 340000055<br>4,55,2022 340000055<br>5,55,2022 340000055<br>6,55,2022 340000055 | e1.04.3013 0407<br>81.08.3013 0407<br>21.04.2013 0407<br>31.08.5813 0407<br>64.00.2012 0407<br>67.08.2012 0407<br>67.08.2012 0407 | 1 61<br>1 61<br>1 61<br>1 61<br>1 61<br>1 61<br>1 61<br>1 61 |                           | 0,00<br>0,00<br>0,00<br>0,00<br>0,00<br>0,00<br>0,00 | 40.000,50 EU<br>40.000,50 EU<br>5.000,50 EU<br>5.000,50 EU<br>5.000,50 EU<br>5.000,50 EU<br>5.000,50 EU<br>5.000,50 EU | 41.002,00<br>44.002,00<br>1.002,00<br>5.002,00<br>5.002,00<br>3.002,00<br>5.002,00<br>5.002,00<br>5.000,00<br>5.000,00<br>5.000 |
|         |                              |          | * 100050044                                                                                                    |                                                                                                    |                                                                               |                                                              |                                                                                                    |                                                                                                    |                                                              |                           | 1000                                                 | 176.000,50 EDB                                                                                                    | 175.000.00 grm                                                                                                    |
|         | In the property and          |          | Tampbor Jus Balty                                                                                                    | TOJICa-Mibaart<br>Somo                                                                                                    | n Cimatin Piretar<br>Roju X                                                   |                                                              |                                                                                                    |                                                                                                    |                                                              |                           |                                                      |                                                                                                    |                                                                                                    |

Die Liste steht anschließend als PDF-Datei zu Verfügung.

- 7 -

© Roger Odenthal und Partner, EDV und Prüfen, Tipps und Tricks zu SAP-Reports für die Prüfung

#### Selektionskriterien "automatisch" in Listen-Auswahlbildschirme einsteuern

Ergebnislisten für Prüfungen erfordern häufig prüffeldübergreifend die gleichen Auswahlkriterien, wie zum Beispiel "Geschäftsjahr", "Stichtag", "Buchungskreis", "Kostenrechnungskreis". Diese können automatisiert innerhalb der jeweiligen Report-Selektionsbildschirme berücksichtigt werden. Hierfür stehen zwei Alternativen zur Verfügung:

• Generelle Berücksichtigung über Nutzer-Parameter

Viele gängige Auswahlfelder innerhalb eines Listen-Selektionsbildschirms sind mit einer eindeutigen "Parameter-ID" verbunden. Sie kann über die Feldhilfe (F1-Taste) abgefragt werden:

| Programm Bearbeiten Springen System Hilf | e                                                          |
|------------------------------------------|------------------------------------------------------------|
|                                          | 11 2 4 4 4 2 1 1 1 1 1 1 1 1 1 1 1 1 1 1                   |
| Debitoren Einzelposten Liste             |                                                            |
| 👁 🔄 🔳 Datenquellen                       |                                                            |
| Auswahl Debitor                          |                                                            |
| Debitorenkonto                           | Performance Assistant                                      |
| Buchungskreis F                          |                                                            |
| Selektion über Suchhilfe                 |                                                            |
| Suchhilfe-Id                             | Buchungskreis                                              |
| Suchstring                               |                                                            |
| Suchhilfe                                | Schlüssel, der einen Buchungskreis eindeutig identifiziert |

Innerhalb des Hilfefensters (Performance-Assistent) führt anschließend die Werkzeugtaste zu der gewünschten Information.

| PTechnische Info       |                      | E |
|------------------------|----------------------|---|
| Dynpro-Daten           |                      |   |
| Report                 | RFDEPL00             |   |
| Programmname           | RFDEPL00             |   |
| Bildnummer             | 1000                 |   |
| GUI-Daten              |                      |   |
| Programmname           | RSSYSTDB             |   |
| Status                 | %_00                 |   |
| Feld-Daten             |                      | - |
| Tabellenname           | KNB1                 |   |
| Tabellenart            | Transparente Tabelle |   |
| Feldname               | BUKRS                |   |
| Datenelement           | BUKRS                |   |
| D.Elementzusatz        | 0                    |   |
| Parameter-Id           | BUK                  |   |
| Feldbezeichnung für Bi | atch-Input           |   |
| Dynprofeld             | DD_BUKRS-LOW         |   |
|                        |                      |   |
| 🖌 Navigieren 🗶         |                      |   |

Die Parameter-ID (hier "BUK") kann abgelesen werden.

Es existieren eine Reihe nützlicher Parameter zur Vorbelegung von:

- GR8 C:\Temp (Downloadpfad)
- GR9 C:\Temp (Uploadpfad)
- BUK (Buchungskreis)
- BAR (Belegart)
- GJR (Geschäftsjahr)
- BIL (Bilanz)
- GLN (Ledger)

Eine vollständige Übersicht kann darüber hinaus der Tabelle "TPARA" entnommen werden. In einem letzten Schritt sind diese Parameter für die eigene SAP-Nutzerkennung zu konfektionieren. Diese erfolgt über die Pflege der eigenen Benutzervorgaben und die Menüfolge [System | Benutzervorgaben | Eigene Daten] (Transaktion SU3) sowie den Reiter "Parameter".

| Adresse Festwert | e Parameter   |                                                |
|------------------|---------------|------------------------------------------------|
| Parameter-ID     | Parameterwert | Kurzbeschreibung                               |
| 8AP              | 3             | FLCA. Applikation im Vertragskontokorrent      |
| AQB              | /SAPQUERY/AU  | ABAP/4-Query: Benutzergruppe                   |
| AQW              | G             | ABAP/4 Query: Arbeitsbereich                   |
| AVE              | SAP01         | FI: Erfassungsmäske für Zahlungsavispositionen |
| BUK              | 1000          | Buchungskreis                                  |

Hier können alle gewünschten Einträge erfolgen. Die eingegebenen Werte werden anschließend in vielen (nicht in allen) Reports bei deren Aufruf automatisch innerhalb des Auswahlbildschirms eingeblendet.

• Spezielle Berücksichtigung über Report-Varianten

Die Variantentechnik für SAP-Reports beinhaltet viele für die Prüfung nützliche Aspekte. An dieser Stelle soll mit der Gestaltung "dynamischer" Varianten lediglich die Vorbelegung von Auswahlkriterien angesprochen werden.

Hierbei können zunächst in einer gesonderten SAP-Tabelle "TVARV" oder "TVARVC" spezielle Variable z.B. für Buchungskreis, Geschäftsjahr, Stichtag oder Belegart definiert und mit Werten vorbelegt werden.

| Pflege der Tabelle TVARVO       %     0       %     0       %     0       %     0 | C: Variablen in Selektionen                      |        |   |
|-----------------------------------------------------------------------------------|--------------------------------------------------|--------|---|
| Inhalt der Tabelle TVARVC                                                         | geänderte Einträge in Transportauftrag aufnehmen |        |   |
| Parameter Selektionsoptionen                                                      |                                                  |        |   |
| Name                                                                              | Wert                                             | Groß-/ |   |
| AUDI_BILANZSTRUKTUR                                                               | CAUS                                             |        |   |
| AUDI_BUCHUNGSKREIS                                                                | 1000                                             |        | • |
| AUDI_HAUSWÄHRUNG                                                                  | USD                                              |        |   |
| AUDI_KONTENPLAN                                                                   | CAUS                                             |        |   |
| AUDI_LANGUAGE                                                                     | E                                                |        |   |
| AUDI_STICHTAG                                                                     | 20071231                                         |        |   |
| AUDI_TITLE                                                                        | REVISIONSLISTE ROGER ODENTHAL & PARTNER          |        |   |
| AUDI_VERGLEICHSJAHR                                                               | 2006                                             |        |   |

Die Pflegeberechtigung kann dabei, prüfergerecht, auf genau diese Tabelle eingegrenzt werden. Für Zwecke der Jahresabschlussprüfung existieren bereits standardmäßig eine Reihe gängiger Variablen, die alle mit dem Präfix "AUDI" beginnen.

Sind die Variable angelegt und voreingestellt, können sie in SAP-Listen verankert

werden. Bei – unausgefülltem – Selektionsbildschirm eines Reports führt das Diskettensymbol zum nächsten Schritt. Die Report-Variante erhält einen Namen und eine Beschreibung.

| Variantenattribut      | te                      |       |               |                 |               |                                                                                                  |
|------------------------|-------------------------|-------|---------------|-----------------|---------------|--------------------------------------------------------------------------------------------------|
| 🤌 Bildzuordnung überne | hmen 🖪                  |       |               |                 |               |                                                                                                  |
| Variantenname R        | ev_Deb_1                |       |               |                 |               |                                                                                                  |
| Bedeutung R            | evsionsvariante E       | ebito | ren           |                 |               | Bildzuordnung                                                                                    |
| Nur für Hintergrund    | lverarbeitung<br>zeigen | soot  |               |                 |               | Angelegt Selektionsbilder                                                                        |
|                        |                         |       |               |                 |               |                                                                                                  |
| Objekte des Selektions | bildes                  |       |               |                 |               |                                                                                                  |
| B Selekti Feldname     |                         | Тур   | Feld schützer | Feld ausblender | BIS' Feld aus | usblend Feld ohne Werte ab GPA ausschalt Mußeingabefeld Selektionsvariabl Option Name der Variat |
| 1.000 Debitorenkor     | nto                     | S     |               |                 |               |                                                                                                  |
| 1.000 Buchungskre      | IS .                    | 8     | - 0           | 0               | 0             |                                                                                                  |
| 1.000 Debitorensuo     | chhille                 | P     |               |                 | 1             | E Variantenalfribure                                                                             |
| 1.000 Alternative H    | auswährung              | P     |               |                 |               |                                                                                                  |
| 1.000 Umrechnung:      | sdatum                  | P     |               |                 |               | Auswahl Selektionsvariablen                                                                      |
| 1.000 Offene Poste     | n                       | P.    |               |                 |               | Name der Variab                                                                                  |
| 1.000 Offen zum St     | ichtag                  | P     |               |                 |               | AUDI_BN_EINGANGSRECHNUNGEN                                                                       |
| 1.000 Ausgeglicher     | ne Posten               | P     |               |                 |               |                                                                                                  |
| 1.000 Ausgleichsda     | atum                    | S     |               |                 |               | AUDI_BN_KASSENBUCH                                                                               |
| 1.000 Offen zum St     | ichtag                  | P     |               |                 |               | AUDI_BUCHUNGSKREIS                                                                               |
| 1.000 Alle Posten      |                         | P     |               |                 |               |                                                                                                  |
| 1.000 Buchungsdat      | tum                     | S     |               |                 |               | AUDI_FORDERUNGEN_GRÖSSER_N                                                                       |
| 1.000 Normale Bele     | ege                     | P     |               |                 |               | AUDI_FREMDWÄHRUNG                                                                                |
| 1.000 Vorerfaßte B     | elege                   | P     |               |                 |               | AUDI_KONTENPLAN                                                                                  |
| 1.000 Merkposten       |                         | P     |               |                 |               | AUDI_KREDITKONTROLLBEREICH                                                                       |
| 1.000 Abstimmkont      | to Stammsatz            | S     |               |                 |               | AUDI_L_AUSLAND                                                                                   |
| 1.000 Abstimmkont      | to Einzelposten         | S     |               |                 |               | AUDI_L_INLAND                                                                                    |

Anschließend kann zu jedem gewünschten und sinnvollen Selektionsfeld eine Selektionsvariable (Tabellenvariable oder dynamische Datumsberechnung) zugeordnet werden. Zuletzt wird die ausgestaltete Variante nochmals mittels Diskettensymbol abgespeichert. Nun ist sie dauerhaft über den Menüpunkt [Springen | Varianten] in SAP verankert.

| 🕒 💁 🗏 🚺 Datenquellen      |                                               | and the second second se |  |  |  |  |
|---------------------------|-----------------------------------------------|----------------------------------------------------------------------------------------------------|--|--|--|--|
| Auswahl Debitor           | ABAP: Variantenkataloo des Programms RFDEFL00 |                                                                                                    |  |  |  |  |
| Debitorenkonto            |                                               |                                                                                                    |  |  |  |  |
| Buchungskreis             | Variantenkatalog des Programms RFDEPL00       |                                                                                                    |  |  |  |  |
|                           | Variantenname                                 | Kurzbeschreibung                                                                                                    |  |  |  |  |
| Selection (ther Suchhilfe | AUDI_D_EPL                                    | Einzelpostenliste                                                                                                    |  |  |  |  |
| Suchhilfe-Id              | LOCK                                          |                                                                                                    |  |  |  |  |
| Suchetring                | REV_DEB_1                                     | Revsionsvariante Debitoren                                                                                                    |  |  |  |  |
| Suchsting                 | SAP&AR_ALL                                    | Alle Posten                                                                                                    |  |  |  |  |
| Suchime                   | SAP&AR_CLEAR                                  | Ausgeglichene Posten                                                                                                    |  |  |  |  |
|                           | SAP&AR_OPEN                                   | Offene Posten                                                                                                    |  |  |  |  |
| Auswahl der Posten        |                                               |                                                                                                    |  |  |  |  |
| Status                    |                                               |                                                                                                    |  |  |  |  |
| Offene Posten             |                                               |                                                                                                    |  |  |  |  |
| Offen zum Stichtag        | V X                                           |                                                                                                    |  |  |  |  |

Alle Selektionskriterien werden nun aus der Tabelle "TARV" automatisch in den Report-Selektionsbildschirm dieser Variante übertragen. Der besondere Charme der Variantentechnik entfaltet sich, wenn gängige Reports unterschiedlichster Prüffelder (Anlagevermögen, Vorräte, Forderungen etc.) auf einen Schlag, durch kurze Aktualisierung in der Tabelle "TVARV" prüfungsgerecht eingestellt werden können. Eine häufig gestellte Frage zur mandanten- und systemübergreifenden Übertragbarkeit von Varianten kann ebenfalls positiv beantwortet werden. Sie ist, insbesondere zwischen gekoppelten Systemen möglich. Die Übertragung erfolgt mittels "Transportauftrag". Entsprechende Wünsche sind daher an die SAP-Administration zu richten.

#### Ergebnislisten in SAP parken

Wo fertige Ergebnisse aus SAP-Reports weder ad hoc ausgedruckt noch lokal auf dem Prüfer-PC gespeichert werden sollen, können sie für den Zeitraum der Prüfung auch innerhalb des SAP-Verfahrens geparkt werden. Hierzu steht der "SAP Business Workplace" (Transaktion "SBWP") zur Verfügung. Sobald das Ergebnis aus dem SAP-Bildschirm erscheint, kann es über die Menüfolge [System | Liste | Sichern | Ablage Office | Persönliche Ablage] in die Büro-Komponente übertragen werden.

| Titel     | Debitoren Einzelposten Liste    |  |
|-----------|---------------------------------|--|
| 🔒 Ablegen | PERS. ABLAGE Persönliche Ablage |  |
|           |                                 |  |

Von dort aus können später Ausdrucke, Downloads oder Übermittlungen an weitere SAP-Anwender (z.B. zwecks Stellungnahme) erfolgen.

| Business Workplac                                                                                               | ce von USER12<br>pe suchen 🕅 Dokument suchen 🔞 Terminkalender 🔗 Verteilerlisten                                           |
|----------------------------------------------------------------------------------------------------|----------------------------------------------------------------------------------------------------|
| <ul> <li>✓ Arbeitsplatz: USER12</li> <li>▷ ▷ Eingang</li> <li>▷ ○ Ausgang</li> <li>▷ ○ Wiedepyortage</li> </ul> | Persönliche Ablage 1                                                                                                    |
| <ul> <li>Allgemeine Ablage</li> <li>Allgemeine Ablage</li> <li>Abonnierte Mappen</li> <li>Papierkorb</li> </ul> | Typ     Titel     Anl     Autor     Änderungsd     Empfa       Debitoren Einzelposten Liste     USER12     28.01     2015 |

#### Erweiterte Selektionsoptionen

Jedem SAP-Report ist ein Auswahlbildschirm zugeordnet, der die gängigsten Auswahlmöglichkeiten beinhaltet. Soweit dieser für die häufig exotischen Fragestellungen der Revision nicht ausreicht, kann mittels "Freier Abgrenzungen" ein zusätzliches Auswahlmenü eingeblendet werden.

| Debitoren Einzelposten Liste           Image: Image: Image |  |       |
|----------------------------------------------------------------------------------------------------|--|-------|
| Kundenstamm     Guchungskreis     Geleg     Bvorgangsklasse SHB     Sonderhauptb Kennz.     Ausgleichsdatum     Ausgleichsdatum     Geschäftsjahr     Belegnummer                                                                                                    |  | 00000 |

Die erweiterten Selektionsmöglichkeiten erstrecken sich bei Einzelpostenlisten über Selektionsfelder der Stammdaten- und Belegtabellen. Da Saldenlisten in der Regel aus Stammdatentabellen erzeugt werden, ist hier vielfach keine zusätzliche Auswahl über Belegfelder möglich.

Wird auf die Selektionen der "freien Abgrenzungen" zurückgegriffen, schaltet das SAP-Verfahren in den *sequentiellen Verarbeitungsmodus*. Die Ergebnisse benötigen mehr Verarbeitungszeit. Während der Dialogzeiten wird möglicherweise das transaktionsbezogene Zeitkontingent überschritten und die Transaktion ohne Ergebnis abgebrochen. In diesen Fällen ist es ggf. erforderlich in die Hintergrundverarbeitung zu wechseln. Hierzu folgt noch eine abschließende Bemerkung.

#### Hintergrundverarbeitung von SAP-Reports

Als praktisch orientiertes System unterscheidet SAP zwischen richtig arbeitenden Mitarbeitern, welche sich unter Beachtung zeitlicher Implikationen im Dialog mit dem System auseinandersetzen müssen und Revisoren, für die Hintergrundprozesse angeboten werden. Jede SAP-Liste kann über die Menüfolge [Programm | Im Hintergrund ausführen] einem Hintergrundprozess zugeordnet werden.

Dem zugehörigen technischen Grundgedanken entsprechend, wird Dialogprozessen Vorrang bei der Verarbeitung eingeräumt. Wer, z.B. durch eine umfangreiche Liste mit sequentiellem Suchverfahren, Dialogprozessen zu viel Last aufbürdet, wird mit einem Transaktionsabbruch wegen Zeitüberschreitung bestraft. Das ist nachvollziehbar. Schließlich gebührt operativen Tätigkeiten sicherlich Vorrang vor solchen, die lediglich Informationen erzeugen.

Den bescheidenen Rückgriff auf Hintergrundprozesse, die gegenüber Dialogverarbeitungen mit nachgelagerter Priorität abgewickelt werden, belohnt das System mit einer größeren Zeitscheibe bei der Transaktionsabwicklung. Die Verarbeitung bricht in der Regel nicht ab. Es steht Prüfern daher eigentlich gut an, komplexe Auswertungen im Hintergrund abzuwickeln.

| F | rogramm Bearbeiten          | Springen | System Hilfe |  |
|---|-----------------------------|----------|--------------|--|
| C | Ausführen                   | F8       | 😧 🔕 I 🖨 🕅 🕉  |  |
| 7 | Ausführen + Drucken         | Strg+P   | isto         |  |
| 5 | Im Hintergrund ausführen F9 |          | Iste         |  |
| G | Beenden Umsch+F3            |          |              |  |

Der an sich gute Gedanke hat allerdings technische Grenzen. Auch die Hintergrundverarbeitung beansprucht erhebliche Systemressourcen bei Datenbankzugriffen sowie Platten- und Hauptspeicher, welche die Performance der Dialogprozesse nachhaltig beeinflussen können, ohne dass sie allerdings abbrechen. Bevor Buchhalter alleine aus diesem Grund zwischen ihren Erfassungsvorgängen problemfrei Einkaufsaktivitäten erledigen können, folgen erfahrene SAP-Revisoren dem Grundsatz:

"Keine Hintergrundverarbeitung zu normalen Dialogzeiten!"

Hintergrundverarbeitung kann zu lastschwachen Zeiten eingesteuert werden. Dieses muss nicht unbedingt eine Nachtverarbeitung sein, die vielfach mit administrativen Abläufen belegt ist. Randzeiten, kurz vor oder nach der üblichen Dienstzeit bzw. die Mittagspausen bieten sich erfahrungsgemäß ebenfalls an. Im Zweifel muss eine Abstimmung mit der Administration, die hierfür besondere Zeitfenster einstellen kann, erfolgen.

Weitere Funktionen zur Unterstützung der Prüfungsarbeit stellen wir Ihnen gerne in einem nächsten Newsletter vor. Zusätzliche Informationen zu den dargestellten Prüfhilfen finden Sie auf unserer Internet-Seite

#### www.roger-odenthal.de

Alle aufgeführten Programme erhalten Sie bei Übermittlung einer kurzen Nachricht kostenfrei über unsere Kontakt-Seite. Für Anregungen, Rückfragen und weitere Hinweise erreichen Sie uns gerne unter den angegebenen Kontaktdaten. Wir freuen uns, von Ihnen zu hören.

Mit freundlichen Grüßen

Roger Odenthal